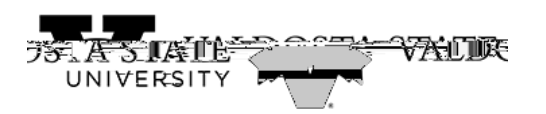

## Approving an Employee's Punch Timesheet as a Supervisor

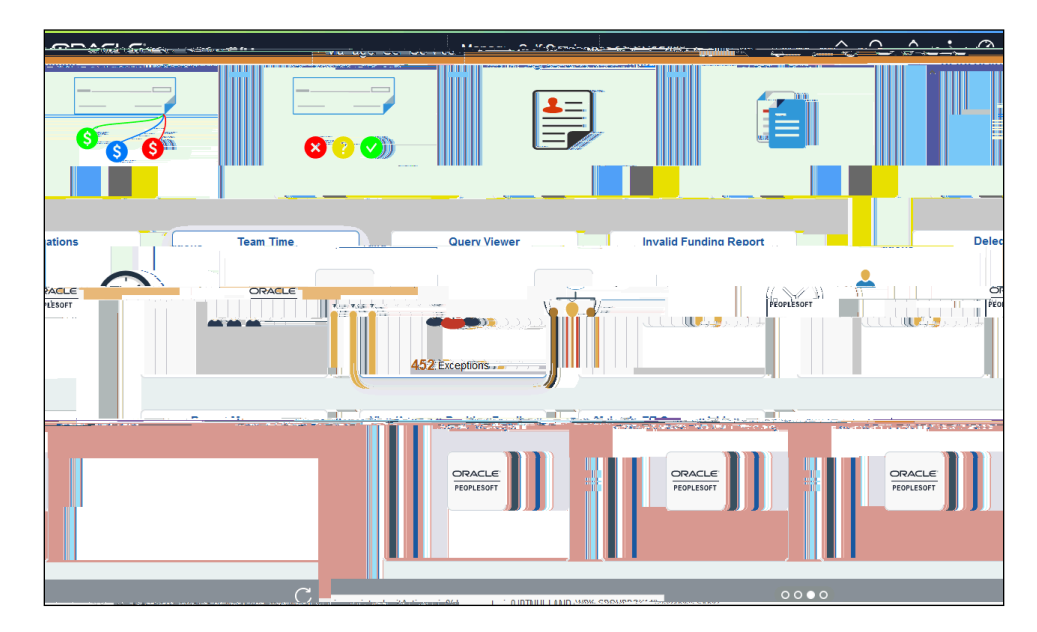

| Step | Action                                                                                                    |
|------|----------------------------------------------------------------------------------------------------|
| 1.   | From the Manager Self Service homepage in One USG Connect, clibkathreTime tile.                                             |
| 2.   | The Team Page is displayed with options to search for the appropriate employee time to approve.<br>Click the Filter button. |
| 3.   | The Filters menu is displayed. Enter the appropriate information in the available se field(s).                              |
| 4.   | From the returned relts, select the appropriate employee.    1801234 Shay O'Neil                                            |

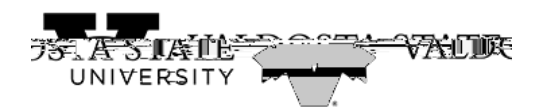

| Step | Action |
|------|--------|
| •    |        |